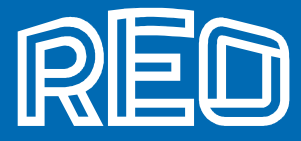

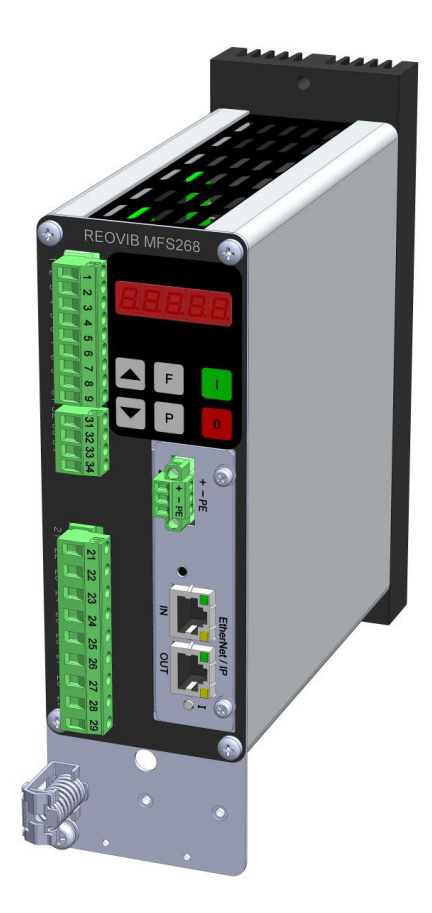

# **REOVIB** Control Equipment for the Vibratory Feeder Industry

MFS 268 Frequency Converter for Vibratory Feeders

**Appendix: EtherNet-IP - Programming** 

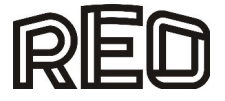

# Technical safety instructions for the user

This description contains the necessary information for the correct application of the product described below. It is intended for use by technically qualified personal.

Qualified personnel are persons who, because of their training, experience and position as well as their knowledge of appropriate standards, regulations, health and safety requirements and working conditions, are authorised to be responsible for the safety of the equipment, at all times, whilst carrying out their normal duties and are therefore aware of, and can report, possible hazards (Definition of qualified employees according to IEC 364)

### Safety Instructions

The following instructions are provided for the personal safety of operators and also for the protection of the described product and connected equipment.

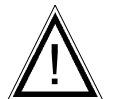

#### Warning! Hazardous Voltage

Failure to observe can kill, cause serious injury or damage

- Isolate from mains before installation or dismantling work, as well as for fuse changes or post installation modifications.
- Observe the prescribed accident prevention and safety rules for the specific application.
- Before putting into operation check if the rated voltage for the unit conforms with the local supply voltage.
- Emergency stop devices must be provided for all applications. Operation of the emergency stop must inhibit any further uncontrolled operation.
- The electrical connecting terminals must be covered!
- Earth bonding must be tested for integrity after installation.

### **Specified Use**

The units described herein are electrical controllers for installation in industrial plant. They are designed for controlling vibratory feeders.

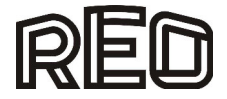

# Contents

| Technical safety instructions for the user                 | . 2 |
|------------------------------------------------------------|-----|
| 1.0 General                                                | . 4 |
| 2.0 Interface operation (EtherNet-IP)                      | . 5 |
| 3.0 Activate interface                                     | . 5 |
| 4.0 EDS-File                                               | . 5 |
| 5.0 Bus operating modes                                    | . 5 |
| 5.1 Programming for the Bus operation                      | . 6 |
| 5.1.1 Send to Controller                                   | . 6 |
| 5.1.2 Reply from Controller                                | . 6 |
| 5.2 Parameter Operation                                    | . 7 |
| 5.2.1 Creating parameter addresses and values              | . 7 |
| 5.2.2 Send Write Enable                                    | . 7 |
| 5.2.3 Receive, Acknowledge Write Enable                    | . 8 |
| 5.2.4 Send Parameter                                       | . 8 |
| 5.2.5 Close write enable                                   | . 9 |
| 5.2.6 Parameter read (send)                                | . 9 |
| 6.0 Parameter Table                                        | 10  |
| 7.0 Example of bus communication with Frequency controller | 12  |
| 7.1 Normal mode                                            | 12  |
| 7.2 Parameter mode                                         | 12  |
| 7.3 RESET Controller                                       | 14  |
| 8.0 Methods for adjusting the IP-address                   | 15  |
| 8.1 Web server                                             | 15  |
| 8.2 DHCP Server Utility (Example: "BOOTP/DHCP Server")     | 17  |

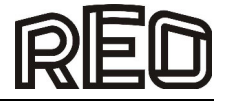

## 1.0 General

The MFS 268 range of frequency converters for vibratory feeders can operate with an EtherNet-IP interface.

In normal operation the set point, for the feeder throughput, can be sent from a PLC to the controller and the unit ready/fault status signals are fed back. In an additional parameter mode the unit can be configured over the EtherNet-IP. An external power supply of 24 VDC is required for the interface.

The required EDS-File is provided at the time of delivery.

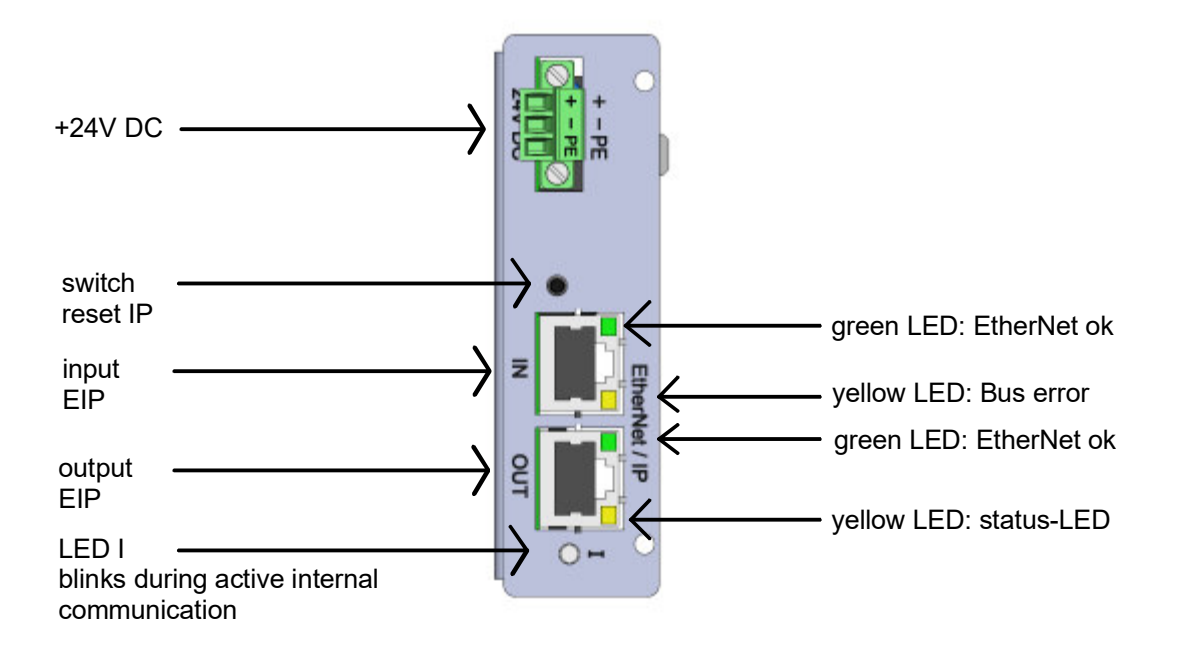

The interface enables communication with the frequency converter, using 4 data words (i.e. 16 Bits). The four 16 Bit words are transmitted and acknowledged every bus cycle.

### ! Important – Data consistence is required to operate with EtherNet-IP!

Note: Data consistence is defined in a Siemens S7 PLC with SFC14 and SFC15, for example

Units are factory set prior to delivery and so are configured for bus operation. If the unit is required for manual control then the parameter "CAN." in menu C 017 should be set on "0". You get back to bus operation, if you choose CAN. = "1".

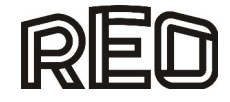

# 2.0 Interface operation (EtherNet-IP)

| Bus Power Supply     | 24 V, DC, 250 mA          |
|----------------------|---------------------------|
| Bus connector        | 2 x RJ-45                 |
| Internal interface   | CAN-Bus                   |
| Supported baud rates | 1000 kBaud                |
| Communication        | Data consistency required |
| Protocol             | EtherNet-IP               |

#### 3.0 Activate interface

For the interface version parameter "CAN" is set to "I". Then communication through the interface is possible. If manual control of the unit should be required e.g. for testing, this parameter must firstly be set back to "0" again.

#### Important: The parameter "Ad." must be set to "1" and the baud rate must be set to "b 1000".

#### Code 017

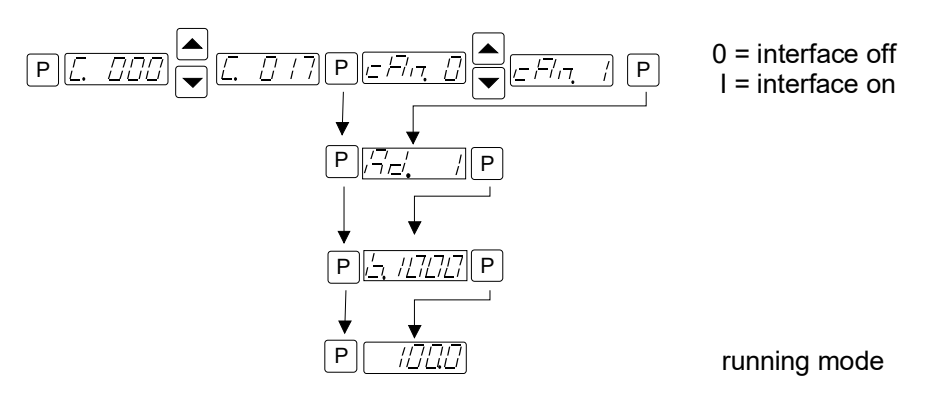

#### 4.0 EDS-File

Following EDS-File is required for the operation with the EtherNet-IP interface:

EDS File Name: UNIGATE IC-EI 2Port.eds

The EDS-file is supplied on a CD with each new unit or alternatively, visit <u>www.reo.de</u> to download the file from the website.

#### 5.0 Bus operating modes

Two fundamental operating modes can be chosen for bus communication.

- **Normal Operation:** Control of the frequency controller in production, in which case the Set point and ON/OFF control signals are transmitted
- Parameter Operation:
   Adjustment of the frequency controller for the desired operation mode and limits.

   In a special mode the parameter and parameter addresses are transmitted and acknowledged.

   In parameter operation, the unit's specific values, such as frequency, soft start time, timers and switching etc., are set.

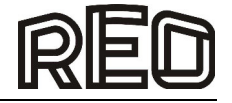

# 5.1 Programming for the Bus operation

In normal operation the set point for Amplitude (throughout/feed rate) and the digital control signals, such as enable are set across the interface. The actual voltage/current values and unit status (ready or fault) are fed back. All data words are within the range 0...FFFF H. The following communication words are given in bit form.

5.1.1 Send to Controller

| H-I | Bvte |      |       |               |                |       |       | L-E  | Bvte |   |   |   |           |   |   | Word 1                             |
|-----|------|------|-------|---------------|----------------|-------|-------|------|------|---|---|---|-----------|---|---|------------------------------------|
| 15  | 14   | 13   | 12    | 11            | 10             | 9     | 8     | 7    | 6    | 5 | 4 | 3 | 2         | 1 | 0 | 0000 H (reserved)                  |
| H-F | Byte |      |       |               |                |       |       | L-E  | Byte |   |   |   |           |   |   | Word 2                             |
| 15  | 14   | 13   | 12    | 11            | 10             | 9     | 8     | 7    | 6    | 5 | 4 | 3 | 2         | 1 | 0 | Set point 1, 16-Bit 100 % = FFFF H |
| H-F | Byte |      |       |               |                |       |       | L-E  | Byte |   |   |   |           |   |   | Word 3                             |
| 15  | 14   | 13   | 12    | 11            | 10             | 9     | 8     | 7    | 6    | 5 | 4 | 3 | 2         | 1 | 0 | reserved                           |
| H-B | 3yte |      |       |               |                |       |       | L-E  | 3yte |   |   |   |           |   |   | Word 4                             |
| 15  | 14   | 13   | 12    | 11            | 10             | 9     | 8     | 7    | 6    | 5 | 4 | 3 | 2         | 1 | 0 |                                    |
|     |      |      |       |               |                |       |       |      |      |   |   |   |           |   |   | Control - word                     |
| bit |      |      |       |               |                |       |       |      |      |   |   |   |           |   |   |                                    |
| e   |      |      |       |               |                |       |       |      |      |   |   |   | <u>le</u> |   |   | Bit = "1" = Function ON            |
| 0   |      |      |       |               |                |       |       |      |      |   |   |   | lab       |   |   |                                    |
| Σ   |      |      |       |               |                |       |       |      |      |   |   |   | ш         |   |   | All unused bits MUST be set to `0` |
| 0   | 0    | 0    | 0     | 0             | 0              | 0     | 0     | 0    | 0    | 0 | 0 | 0 | 0         | 0 | 0 |                                    |
|     | Co   | ntro | l inf | orm           | atior          | n (ui | nit s | peci | fic) |   |   |   |           |   |   |                                    |
|     |      |      |       |               |                |       |       |      |      |   |   |   | Ι         |   |   |                                    |
|     |      | Г    | 0 -   | - NI-         |                |       |       |      |      | ٦ |   |   |           |   |   |                                    |
|     |      |      | 0=    | = INO<br>- Do | rmal operation |       |       |      |      |   |   |   |           |   |   | Enable bit                         |
|     |      |      | 1 =   | - Pa          | ram            | elei  | ope   | alla | 011  |   |   |   |           |   |   |                                    |

# 5.1.2 Reply from Controller

| H-E | Byte |       |        |      |      |      |     | L-E | Byte                                                                                      |        |     |        |        |        |        | Word 1                               |
|-----|------|-------|--------|------|------|------|-----|-----|-------------------------------------------------------------------------------------------|--------|-----|--------|--------|--------|--------|--------------------------------------|
| 15  | 14   | 13    | 12     | 11   | 10   | 9    | 8   | 7   | 6                                                                                         | 5      | 4   | 3      | 2      | 1      | 0      | xxxx H (undefined)                   |
| H-E | 3yte |       |        |      |      |      |     | L-I | Byte                                                                                      | •      |     |        |        |        |        | Word 2 (only in regulation mode)     |
| 15  | 14   | 13    | 12     | 11   | 10   | 9    | 8   | 7   | 6                                                                                         | 5      | 4   | 3      | 2      | 1      | 0      | Feed back actual acceleration        |
|     |      |       |        |      |      |      |     |     |                                                                                           |        |     |        |        |        |        | 16 Bit 100% = 8000H                  |
| H-E | Byte |       |        |      |      |      |     | L-I | Byte                                                                                      | •      |     |        |        |        |        | Word 3                               |
| 15  | 14   | 13    | 12     | 11   | 10   | 9    | 8   | 7   | 6                                                                                         | 5      | 4   | 3      | 2      | 1      | 0      | Feed back actual output current,     |
|     |      |       |        |      |      |      |     |     |                                                                                           |        |     |        |        |        |        | 16 Bit 100% = 8000H (in % von I-nom) |
| H-E | Byte |       |        |      |      |      |     | L-I | Byte                                                                                      | •      |     |        |        |        |        | Word 4                               |
| 15  | 14   | 13    | 12     | 11   | 10   | 9    | 8   | 7   | 6                                                                                         | 5      | 4   | 3      | 2      | 1      | 0      |                                      |
|     |      |       | -      |      |      |      |     |     |                                                                                           |        |     |        |        |        |        | Status - Word                        |
|     |      |       |        |      |      |      |     |     |                                                                                           |        |     |        |        |        |        |                                      |
|     |      |       |        |      |      |      |     |     |                                                                                           |        |     |        |        |        |        | X = Not defined                      |
| Sta | atus | - Co  | ode    |      |      |      |     |     |                                                                                           |        |     |        |        |        |        |                                      |
| ER  | RO   | २ - ( | Cod    | е    |      |      |     |     | $\times$ $\times$ $\times$ $\times$ $\times$ $\times$ $\times$ $\times$ $\times$ $\times$ |        |     |        |        |        |        |                                      |
|     |      |       |        |      |      |      |     |     | $\sim$                                                                                    | $\sim$ | 0   | $\sim$ | $\sim$ | $\sim$ | $\sim$ |                                      |
|     |      |       |        |      |      |      |     | Sta | Status information                                                                        |        |     |        |        |        |        |                                      |
|     |      |       |        |      |      |      |     | Ur  | nit sp                                                                                    | beci   | fic |        |        |        |        |                                      |
| 00  |      | U     | nit n  | ot r | espo | ondi | ing |     |                                                                                           |        |     |        |        |        |        |                                      |
| A5  | (H)  | Uı    | nit re | ead  | У    |      |     |     |                                                                                           |        |     |        |        |        |        |                                      |
| 57  | (H)  | E     | RRC    | DR F | Peal | <    |     |     |                                                                                           |        |     |        |        | _      |        |                                      |
| 58  | (H)  | E     | RRC    | DR ( | C    |      |     |     |                                                                                           |        |     |        |        |        | OF     | F – Bit                              |
| 02  | (H)  | E     | RRC    | DR ( | ЭL   |      |     | Ă Ă |                                                                                           |        |     |        |        |        | Acl    | knowledge                            |
| 0C  | (H)  | E     | RRC    | DR A | ٩CC  | ;    |     |     |                                                                                           |        |     |        |        |        |        | 5                                    |
| 05  | (H)  | E     | RRC    | DR ( | JU   |      |     |     |                                                                                           |        |     |        |        |        |        |                                      |
| C0  | (H)  | A     | ckno   | owle | dge  | •    |     |     |                                                                                           |        |     |        |        |        |        |                                      |
|     |      | Pa    | aran   | nete | er m | ode  |     |     |                                                                                           |        |     |        |        |        |        |                                      |

Status, actual acceleration and actual output current are received.

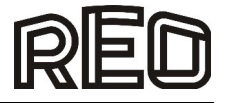

#### 5.2 Parameter Operation

In parameter operation, the specific unit parameters can be monitored and adjusted. A `write` enable must be transmitted before parameters can be altered. On closing, the `write` enable must be cancelled.

A 'read' request must be sent before data can be read.

Word 3 in the acknowledge is always `CODE H`. This indicates that the controller is in parameter mode.

#### 5.2.1 Creating parameter addresses and values

In parameter operation the most significant bit (msb) in Word 1 is defined as a read or write bit (R/W), where 1 = write and 0 = read, this should be accompanied by the corresponding parameter address.

The mode bit (msb in Word 3) is used to select normal or parameter operation, 0 = Normal or 1 = parameter operation.

| Word 1: | reserved                     | 0000 H                         |
|---------|------------------------------|--------------------------------|
| Word 2: | R / W – Bit + Address        | e.g. 8000 H + 1009 H => 9009 H |
| Word 3: | Value of the parameters      | e.g. 7FFF H                    |
| Word 4: | Mode bit = 1 + Control bit's | e.g. 8000 H + 0004 H => 9004 H |

#### 5.2.2 Send Write Enable

| H-I                                                                                                    | Byte                              |    |    |    |    |   |   | L-E | Syte |                                                                                                 |   |   |   |   |   | Word 1                        |
|----------------------------------------------------------------------------------------------------|-----------------------------------|----|----|----|----|---|---|-----|------|-------------------------------------------------------------------------------------------------|---|---|---|---|---|-------------------------------|
| 15                                                                                                    | 14                                | 13 | 12 | 11 | 10 | 9 | 8 | 7   | 6    | 5                                                                                               | 4 | 3 | 2 | 1 | 0 | 0000 H (reserved)             |
| H-I                                                                                                    | Byte                              |    |    |    |    |   |   | L-E | Byte |                                                                                                 |   |   |   |   |   | Word 2                        |
| C0 D                                                                                                    |                                   |    |    |    |    |   |   |     |      |                                                                                                 | D | Ε |   |   |   | Write Enable Address = C0DE H |
| H-F                                                                                                    | Byte                              |    |    |    |    |   |   | L-E | Byte |                                                                                                 |   |   |   |   |   | Word 3                        |
|                                                                                                    |                                   |    | В  | 5  |    |   |   |     |      |                                                                                                 | E | 7 |   |   |   | Write Enable = B5E7 H         |
| H-I                                                                                                    | Byte                              |    |    |    |    |   |   | L-E | Byte |                                                                                                 |   |   |   |   |   | Word 4                        |
| 15                                                                                                    | 14                                | 13 | 12 | 11 | 10 | 9 | 8 | 7   | 6    | 5                                                                                               | 4 | 3 | 2 | 1 | 0 | Control - Word + 8000 H       |
| 1         Mode bit           0         0         0         0         0         0         0         0         0         0         0         0         0         0         0         0         0         0         0         0         0         0         0         0         0         0         0         0         0         0         0         0         0         0         0         0         0         0         0         0         0         0         0         0         0         0         0         0         0         0         0         0         0         0         0         0         0         0         0         0         0         0         0         0         0         0         0         0         0         0         0         0         0         0         0         0         0         0         0         0         0         0         0         0         0         0         0         0         0         0         0         0         0         0         0         0         0         0         0         0         0         0         0         0< |                                   |    |    |    |    |   |   |     |      | Mode Bit must be set to `1` !!<br>All unused bits must be set to `0`<br>Bit = `1` = Function ON |   |   |   |   |   |                               |
|                                                                                                    | Control Information unit specific |    |    |    |    |   |   |     |      |                                                                                                 |   |   |   |   |   |                               |

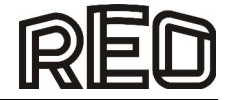

# 5.2.3 Receive, Acknowledge Write Enable

| H-Byte | L-Byte | Word 1             |
|--------|--------|--------------------|
| 00     | 0E     | xxxx H (undefined) |
| H-Byte | L-Byte | Word 2             |
| CO     | DE     | CODE H             |
| H-Byte | L-Byte | Word 3             |
| B5     | E7     | B5E7 H             |
| H-Byte | L-Byte | Word 4             |
| C0     | DE     | CODE H             |

The parameters can be sent after receipt of the acknowledge

# 5.2.4 Send Parameter

| H-E    | Byte         L-Byte         '           14         13         12         11         10         9         8         7         6         5         4         3         2         1         0 |    |    |    |    |     |     |      |      |      |   |   |   |   | Word 1             |                                                               |
|--------|----------------------------------------------------------------------------------------------------|----|----|----|----|-----|-----|------|------|------|---|---|---|---|--------------------|---------------------------------------------------------------|
| 15     | 14                                                                                                    | 13 | 12 | 11 | 10 | 9   | 8   | 7    | 6    | 5    | 4 | 3 | 2 | 1 | 0                  | 0000 H (reserve)                                              |
| H-E    | 3yte                                                                                                    |    |    |    |    |     |     | L-E  | 3yte |      |   |   |   |   |                    | Word 2                                                        |
| 15     | 14                                                                                                    | 13 | 12 | 11 | 10 | 9   | 8   | 7    | 6    | 5    | 4 | 3 | 2 | 1 | 0                  |                                                               |
| R / W  |                                                                                                    |    |    |    |    | Par | ame | eter | addi | ress | • |   |   |   |                    | Parameter address + R / W – Bit<br>(16-Bit) = 0FFFF H         |
| H-E    | -L<br>-Byte L-Byte '                                                                                                    |    |    |    |    |     |     |      |      |      |   |   |   |   | Word 3             |                                                               |
|        |                                                                                                    |    |    |    |    |     |     |      |      |      |   |   |   |   | Parameter value    |                                                               |
|        | xx XX                                                                                                    |    |    |    |    |     |     |      |      |      |   |   |   |   | (16-Bit) = 0FFFF H |                                                               |
| H-E    | Byte                                                                                                    |    |    |    |    |     |     | L-E  | Byte |      |   |   |   |   |                    | Word 4                                                        |
| 15     | 14                                                                                                    | 13 | 12 | 11 | 10 | 9   | 8   | 7    | 6    | 5    | 4 | 3 | 2 | 1 | 0                  |                                                               |
|        |                                                                                                    |    |    |    |    |     |     |      |      |      |   |   |   |   |                    | Control - Word + 8000H                                        |
| de bit |                                                                                                    |    |    |    |    |     |     |      |      |      |   |   |   |   |                    | Mode must be set to `1`!!                                     |
| 1 Mo   | 0                                                                                                    | 0  | 0  | 0  | 0  | 0   | 0   | 0    | 0    | 0    | 0 | 0 | 0 | 0 |                    | All unused bits must be set to `0`<br>Bit = `1` = Function ON |
|        | - 0 0 0 0 0 0 0 0 0 0 0 0 0 0                                                                                                    |    |    |    |    |     |     |      |      |      |   |   |   |   |                    |                                                               |

# Received acknowledge

| H-E   | Byte               | L-Byte          | Word 1                                              |  |  |  |
|-------|--------------------|-----------------|-----------------------------------------------------|--|--|--|
|       | 00                 | 00              | xxxx H                                              |  |  |  |
| H-E   | Byte               | L-Byte          | Word 2                                              |  |  |  |
| 15    | 14 13 12 11 10 9 8 | 7 6 5 4 3 2 1 0 |                                                     |  |  |  |
| R / W | Parame             | eter address    | Acknowledge the sent address<br>+ R / W - Bit       |  |  |  |
| H-E   | Byte               | L-Byte          | Word 3                                              |  |  |  |
|       | XX                 | xx              | Acknowledge the Parameter value                     |  |  |  |
| H-E   | Byte               | L-Byte          | Word 4                                              |  |  |  |
|       | CO                 | DE              | Acknowledge the Parameter mode<br>(always "C0DE" H) |  |  |  |

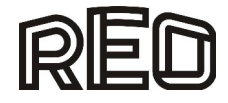

# 5.2.5 Close write enable

| H-I      | Byte |      |        |     |          |       |          | L-E                              | Byte      |   |   |   |   |   |                                               | Wort d                             |  |  |  |  |  |  |  |
|----------|------|------|--------|-----|----------|-------|----------|----------------------------------|-----------|---|---|---|---|---|-----------------------------------------------|------------------------------------|--|--|--|--|--|--|--|
|          |      |      | 0      | 0   |          |       |          |                                  | 00 0000 H |   |   |   |   |   |                                               |                                    |  |  |  |  |  |  |  |
| H-I      | Byte |      |        |     |          |       |          | L-E                              | 3yte      |   |   |   |   |   |                                               | Word 2                             |  |  |  |  |  |  |  |
|          |      |      | С      | ;0  |          |       |          | DE Write Enable Address = C0DE H |           |   |   |   |   |   |                                               |                                    |  |  |  |  |  |  |  |
| H-I      | Byte |      |        |     |          |       |          | L-E                              | 3yte      |   |   |   |   |   |                                               | Word 3                             |  |  |  |  |  |  |  |
|          |      |      | 0      | 0   |          |       |          | Enable Value 0000                |           |   |   |   |   |   |                                               |                                    |  |  |  |  |  |  |  |
| H-I      | Byte |      |        |     |          |       |          | L-E                              | Byte      |   |   |   |   |   |                                               | Word 4                             |  |  |  |  |  |  |  |
| 15       | 14   | 13   | 12     | 11  | 10       | 9     | 8        | 7                                | 6         | 5 | 4 | 3 | 2 | 1 | 0                                             |                                    |  |  |  |  |  |  |  |
|          |      |      |        |     |          |       |          |                                  |           |   |   |   |   |   |                                               | Control - Word + 8000 H            |  |  |  |  |  |  |  |
| ij       |      |      |        |     |          |       |          |                                  |           |   |   |   |   |   |                                               |                                    |  |  |  |  |  |  |  |
| e        |      |      |        |     |          |       |          |                                  |           |   |   |   |   |   |                                               | Mode bit must be set to `1`!       |  |  |  |  |  |  |  |
| ро       |      |      |        |     |          |       |          |                                  |           |   |   |   |   |   |                                               |                                    |  |  |  |  |  |  |  |
| Σ        |      |      |        |     |          |       |          |                                  |           |   |   |   |   |   |                                               | All unused bits must be set to '0' |  |  |  |  |  |  |  |
|          |      |      |        |     |          |       |          |                                  |           |   |   |   |   |   |                                               |                                    |  |  |  |  |  |  |  |
| ~        | 0    | 0    | 0      | 0   | 0        | 0     | 0        | 0                                | 0         | 0 | 0 | 0 | 0 | 0 |                                               | BIT = T = Function ON              |  |  |  |  |  |  |  |
| <u> </u> |      |      |        |     | <u> </u> |       | <u> </u> |                                  |           |   |   |   |   |   | <u>-                                     </u> |                                    |  |  |  |  |  |  |  |
|          | Co   | ntro | l Infe | orm | atio     | n (ui | nit s    | peci                             | itic)     |   |   |   |   |   |                                               |                                    |  |  |  |  |  |  |  |

# 5.2.6 Parameter read (send)

| H-I   | Byte   | <b>;</b> |    |    |    |     |     | L-E  | Byte |      |   |    |   |   |        | Wort d                          |
|-------|--------|----------|----|----|----|-----|-----|------|------|------|---|----|---|---|--------|---------------------------------|
|       |        |          | 0  | 0  |    |     |     |      |      |      | ( | )0 |   |   |        | xxxx H (undefined)              |
| H-    | Byte   | 9        |    |    |    |     | L-E | Byte |      |      |   |    |   |   | Word 2 |                                 |
| 15    | 14     | 13       | 12 | 11 | 10 | 9   | 8   | 7    | 6    | 5    | 4 | 3  | 2 | 1 | 0      |                                 |
| R / W |        |          |    |    |    | Par | am  | eter | add  | ress | 6 |    |   |   |        | Parameter address + R / W - Bit |
| H-I   | Byte   | 9        |    |    |    |     |     | L-E  | Byte |      |   |    |   |   |        | Word 3                          |
|       |        |          | 0  | 0  |    |     |     |      |      |      | ( | 00 |   |   |        | Read Enable Value = 0000        |
| H-I   | H-Byte |          |    |    |    |     |     |      |      |      |   |    |   |   |        | Word 4                          |
| 80    |        |          |    |    |    |     |     |      | -    |      | ( | 00 |   |   |        | Mode bit = 1 + Control bits     |

# **Received parameter**

| H-I           | Byte | )  |     |      |    |     |     | L-E  | Byte |      |        |    |   |   |                    | Word 1                          |
|---------------|------|----|-----|------|----|-----|-----|------|------|------|--------|----|---|---|--------------------|---------------------------------|
|               |      |    | 0   | 0    |    |     |     |      |      | 0    | )0     |    |   |   | xxxx H (undefined) |                                 |
| H-I           | Byte |    | L-E | 3yte |    |     |     |      |      |      | Word 2 |    |   |   |                    |                                 |
| 15            | 14   | 13 | 12  | 11   | 10 | 9   | 8   | 7    | 6    | 5    | 4      | 3  | 2 | 1 | 0                  |                                 |
| ~             |      |    |     |      |    |     |     |      |      |      |        |    |   |   |                    | Acknowledge                     |
| ~             |      |    |     |      |    | Par | ame | eter | add  | ress | ;      |    |   |   |                    | Parameter address + R / W - Bit |
| R             |      |    |     |      |    |     |     |      |      |      |        |    |   |   |                    |                                 |
| H-I           | Byte | )  |     |      |    |     |     | L-E  | Byte |      |        |    |   |   |                    | Word 3                          |
| XX            |      |    |     |      |    |     |     |      |      |      | Х      | X  |   |   |                    | Parameter value                 |
| H-Byte L-Byte |      |    |     |      |    |     |     |      |      |      |        |    |   |   |                    | Word 4                          |
| CO            |      |    |     |      |    |     |     |      |      |      | D      | )E |   |   |                    | Ackowledge Parameter mode       |

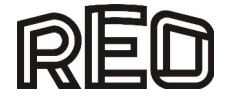

# 6.0 Parameter Table

Non listed addresses cannot be altered!

| Parameter: |                                                    | Adjustment           | Display-<br>Code | Factory<br>Setting: | Entry<br>code            | Parameter<br>address<br>HEX ( bit) | Value<br>HEX                              |
|------------|----------------------------------------------------|----------------------|------------------|---------------------|--------------------------|------------------------------------|-------------------------------------------|
|            |                                                    |                      |                  |                     |                          |                                    |                                           |
| Vi         | bratory feeder                                     |                      |                  |                     |                          |                                    |                                           |
| •          | Amplitude (throughput)                             | 0100 %               | A.               | 0 %                 | 000,<br>002,<br>008, 096 | 100C                               | 0x00000xFFFF                              |
| •          | Second set point / coarse - fine                   | 0100 %               | 2.               | 0                   | 002                      | 0x1006                             | 0x00000xFFFF                              |
| ٠          | Maximum control limit (U <sub>max</sub> )          | 5100 %               | Ρ.               | 90 %                | 096, 008                 | 1009                               | 0CCCFFFF H                                |
| •          | Vibrating frequency                                | 5300 Hz              | F.               | 100 Hz              | 096, 008<br>040          | 1005                               | 01F47530 H<br>50030000 dec.<br>(FL.)(FH.) |
| •          | Soft start ramp up                                 | 060 sec.             | 1.               | 0,1 sec.            | 096                      | 1013                               | 0x00000xFFFF                              |
| •          | Soft stop ramp down                                | 060 sec.             | ۱.               | 0,1 sec.            | 096                      | 1012                               | 0x00000xFFFF                              |
| ٠          | Switch to external set point                       | 0/1                  | E.S.P.           | 0                   | 003                      | 0x5800                             | 0x0000 / 0x FFFF                          |
| ٠          | Set point 0(4)20 mA                                | 0/1                  | 4.20             | 0                   | 003                      | 0x5801                             | 0x0000 / 0x FFFF                          |
| •          | Potentiometer set point<br>(for 3 / 6 / 8 A units) | 0/1                  | POT.             | 0                   | 003                      | 0x5805                             | 0x0000 / 0x FFFF                          |
| •          | Coarse / Fine control                              | 0/1                  | S.P.2.           | 0                   | 003                      | 0x580C                             | 0x0000 / 0x FFFF                          |
| •          | Switch to second set point (delayed)               | 0/1                  | S.2.d            | 0                   | 003                      |                                    | 0x0000 / 0x FFFF                          |
| ٠          | Invert enable                                      | 0/1                  | -En.             | 0                   | 003                      | 0x5811                             | 0x0000 / 0x FFFF                          |
| •          | Switch status/ ready relay                         | 0/1                  | r.b.             | 0                   | 003                      | 0x583D                             | 0x0000 / 0x FFFF                          |
| Re         | egulation (with sensor)                            | •                    | •                |                     |                          | •                                  |                                           |
| ٠          | Switch to regulation                               | 0/1                  | ACC.             | 0                   | 008                      | 0x5808                             | 0x0000 / 0x FFFF                          |
| ٠          | P characteristic                                   | 0100                 | P.A.             | 40                  | 008                      | 0x100F                             | 0x00000xFFFF                              |
| •          | I characteristic                                   | 0100                 | I.A.             | 100                 | 008                      | 0x1014                             | 0x00000xFFFF                              |
| •          | Automatic frequency control                        | 0/1                  | A.F.C.           | 0                   | 800                      | 0x5809                             | 0x0000 / 0x FFFF                          |
| ٠          | Start automatic frequency search                   | start                | A.F.S.           |                     | 008                      | 0x1400                             | 0x0AF5                                    |
| Tr         | ack control                                        |                      |                  |                     |                          |                                    |                                           |
| •          | Switch on time delay                               | 060 sec.             | 1.               | 1 sec.              | 007, 167                 | 0x1003                             | 0x00000xFFFF                              |
| •          | Switch off time delay                              | 060 sec.             | О.               | 1 sec.              | 007, 167                 | 0x1002                             | 0x00000xFFFF                              |
| •          | Invert sensor                                      | PNP / PNP<br>inverse | -SE.             | 0                   | 007, 167                 | 0x580A                             | 0x0000 / 0x FFFF                          |
| Se         | ensor control                                      |                      | -                |                     |                          |                                    |                                           |
| ٠          | Sensor Time-out                                    | 0/1                  | E.En             | 0                   | 015, 167                 | 0x580B                             | 0x0000 / 0x FFFF                          |
| •          | Sense time delay (Sensor Time-out)                 | 30240<br>sec.        | E.               | 180 sec.            | 015, 167                 | 0x1004                             | 0x00000xFFFF                              |
| ٠          | lead time valve output <sup>1)</sup>               | 060 sec.             | A.r.             | 0,0                 | 015                      |                                    | 0x00000xFFFF                              |
| ٠          | follow-up time valve output <sup>1)</sup>          | 060 sec.             | Ai.              | 4,0                 | 015                      | 0x102C                             | 0x00000xFFFF                              |
| In         | terface (option)                                   |                      |                  | T                   | 1                        |                                    |                                           |
| ٠          | Interface OFF / ON                                 | 0/1                  | cAn.             | 1                   | 017                      | 0x5818                             | 0x0000 / 0x FFFF                          |
| Se         | ervice                                             | -                    |                  | 1                   | 1                        |                                    |                                           |
| ٠          | ERROR Reset                                        | Reset                | CLr.Er.          |                     | 009                      | 1400                               | C009 H                                    |
| ٠          | Hide programming menus                             | 0/1                  | Hd.C.            | -                   | 117                      | 0x5804                             | 0x0000 / 0x FFFF                          |
| •          | Choose user parameter menu<br>Nr. 03               | 03                   | U.S.I.           | 0                   | 143                      |                                    |                                           |
| •          | Save user settings                                 |                      | PUSH.            |                     | 143                      |                                    |                                           |
| •          | Recall factory settings                            |                      | FAC.             |                     | 210                      |                                    |                                           |
| •          | Choose user parameter menu<br>Nr. 03               | 03                   | U.S.I.           | 0                   | 210                      |                                    |                                           |
| ٠          | Recall user parameter                              |                      | US.PA.           | 1                   | 210                      |                                    |                                           |

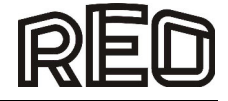

| Parameter:                      | Adjustment | Display-<br>Code | Factory<br>Setting: | Entry<br>code | Parameter<br>address<br>HEX (.bit) | Value<br>HEX                |
|---------------------------------|------------|------------------|---------------------|---------------|------------------------------------|-----------------------------|
| Service limits                  |            |                  |                     |               |                                    |                             |
| Enable service menu             | 0/1        | En.S.            | 0                   | 127           | 0x5834                             | 0x0000 / 0x FFFF            |
| • Show output current (0 100 %) |            | i.               |                     | 040           | 0x200A                             | 0x00000x8000 H              |
| Show active vibration frequency |            | F.               |                     | 040           | 0x1005                             | 0x01F40x7530 H              |
| Current limit                   | 0100 %     | Ι.               | 100                 | 040           | 0x1016                             | 0x00000x8000 H              |
| Stop at current limit           | 0/1        | E.F.u.           | 0                   | 040           | 0x5850                             | 0x0000 / 0x FFFF            |
| Current regulator P-part        | 1100       | I.P.             | 20                  | 040           | 0x100D                             | 0x00000xFFFF                |
| Current regulator I-part        | 1100       | 1.1              | 40                  | 040           | 0x1032                             | 0x00000xFFFF                |
| Min frequency limit             | 5150 Hz    | F.L:             | 35                  | 040           | 0x1020                             | 01F47530 H<br>50030000 dec. |
| Max frequency limit             | 5150 Hz    | F.H.             | 140                 | 040           | 0x1021                             | 01F47530 H<br>50030000 dec. |
| Start level AFC                 | 0100       | A.S.             | 25                  | 040           | 0x1033                             | 0x00000xFFFF                |
| Output voltage limited          | 0100       | P.L.             | 100                 | 040           | 0x1018                             | 0x00000xFFFF                |

Not available IP20 Version
 Not for fieldbus operation

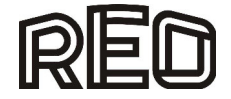

# 7.0 Example of bus communication with Frequency controller

Variable values are shown in *italics*.

### 7.1 Normal mode

#### (Set point to 70 %)

| (           |      |        |                  |        |          |
|-------------|------|--------|------------------|--------|----------|
|             | Word | Code   | send             | Code   | Received |
| t           | 1    | 0000 H |                  | 0000 H |          |
| Se          | 2    | B332 H | Set point = 70 % |        |          |
| end<br>oint | 3    |        |                  |        |          |
| ωğ          | 4    | 0004 H | Enable On        | A5xx H | Ready    |

Enable ON, Stop controller (with enable)

| end Set<br>oint | Word | Code   | send             | Code   | Received |
|-----------------|------|--------|------------------|--------|----------|
|                 | 1    | 0000 H |                  | 0000 H |          |
|                 | 2    | B332 H | Set point = 70 % |        |          |
|                 | 3    |        |                  |        |          |
| ωğ              | 4    | 0000 H | Enable OFF       | A5xx H | Ready    |

# 7.2 Parameter mode

(e.g. set frequency to 50 Hz and soft start to 2 second)

|      | Word | Code                     | send                 | Code   | Received    |
|------|------|--------------------------|----------------------|--------|-------------|
|      | 1    | 0000 H                   |                      | 0000 H |             |
| rite | 2    | CODE H                   | Write enable Address | CODE H | Acknowledge |
| ≥_o  | 3    | B5E7 H                   | Write enable value   | B5E7 H | Acknowledge |
| Den  | 4    | 8000 H +<br>Control bits | Set mode bit = 1     | CODE H | Acknowledge |

|      | 1 | 0000 H       |                     | 0000 H |                   |
|------|---|--------------|---------------------|--------|-------------------|
| eter | 2 | 9005 H       | Parameter address   | 9005 H | Acknowledge       |
| me   |   |              | Vibrating frequency |        |                   |
| ıra  |   |              | + R / W - Bit       |        |                   |
| вq   | 3 | 1388H        | Frequency 50 Hz     | 1388 H | Acknowledge 50 Hz |
| ite  | 4 | 8000 H +     | Set mode bit = 1    | CODE H | Acknowledge       |
| Ž    |   | Control bits |                     |        |                   |

|      | 1 | 0000 H       |                   | 0000 H |                       |
|------|---|--------------|-------------------|--------|-----------------------|
| eter | 2 | 9013 H       | Parameter address | 9013 H | Acknowledge           |
| Ĕ    |   |              | Soft start        |        |                       |
| ıra  |   |              | + R / W - Bit     |        |                       |
| рe   | 3 | 3333 H       | Soft start 2 Sec. | 3333 H | Acknowledge 2 seconds |
| ite  | 4 | 8000 H +     | Set mode bit = 1  | CODE H | Acknowledge           |
| Nr   |   | Control bits |                   |        | -                     |

|            | Word | Code         | send                 | Code   | Received    |
|------------|------|--------------|----------------------|--------|-------------|
| a)         | 1    | 0000 H       |                      | 0000 H |             |
| /rite      | 2    | CODE H       | Write enable address | CODE H | Acknowledge |
| ≤ e        | 3    | 0000 H       | Write enable Value   | 0000 H | Acknowledge |
| ose<br>abl | 4    | 8000 H +     | Set mode bit = 1     | CODE H | Acknowledge |
| Ŭ          |      | Control bits |                      |        | -           |

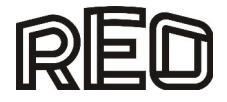

Example of switch parameter change

### Enable invert

|             | Word | Code         | send                 | Code   | Received    |
|-------------|------|--------------|----------------------|--------|-------------|
| Ø           | 1    | 0000 H       |                      | 0000 H |             |
| able        | 2    | CODE H       | Write Enable Address | CODE H | Acknowledge |
| en          | 3    | B5E7 H       | Write Enable Value   | B5E7 H | Acknowledge |
| en<br>/rite | 4    | 8000 H +     | Set mode bit = 1     | CODE H | Acknowledge |
| ă≯          |      | Control bits |                      |        |             |

|               | 1 | 0000 H       |                   | 0000 H |             |
|---------------|---|--------------|-------------------|--------|-------------|
|               | 2 | D811 H       | Parameter address | D811 H | Acknowledge |
| ē             |   |              |                   |        |             |
| met           | 3 | FFFF H       | new Parameter     | FFFF H | Acknowledge |
| 'rite<br>araı | 4 | 8000 H +     | Set mode bit = 1  | CODE H | Acknowledge |
| ≥ م           |   | Control bits |                   |        |             |

|               | Word | Code         | send                 | Code   | Received    |
|---------------|------|--------------|----------------------|--------|-------------|
| a)            | 1    | 0000 H       |                      | 0000 H |             |
| able          | 2    | CODE H       | Write Enable Address | CODE H | Acknowledge |
| en            | 3    | 0000 H       | Write Enable Value   | 0000 H | Acknowledge |
| lose<br>∕rite | 4    | 8000 H +     | Set mode bit = 1     | CODE H | Acknowledge |
| υ≤            |      | Control bits |                      |        |             |

Read only the parameter)

|      | Word | Code                     | send                            | Code   | Received                        |
|------|------|--------------------------|---------------------------------|--------|---------------------------------|
|      | 1    | 0000 H                   |                                 | 0000 H |                                 |
|      | 2    | 1013 H                   | Parameter address<br>Soft start | 1013 H | Acknowledge                     |
|      | 3    | 0000 H                   | Read parameter                  | 8000 H | Parameter value ( => 5 seconds) |
| Read | 4    | 8000 H +<br>Control bits | Set mode bit = 1                | C0DE H | Acknowledge Parameter mode      |

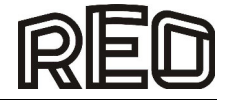

# 7.3 RESET Controller

|           | Word | Code         | send                 | Code   | received    |
|-----------|------|--------------|----------------------|--------|-------------|
| d)        | 1    | 0000 H       |                      | 0000 H |             |
| able      | 2    | CODE H       | Write Enable Address | CODE H | Acknowledge |
| en        | 3    | B5C9 H       | Write Enable Value   | B5C9 H | Acknowledge |
| en<br>ite | 4    | 8000 H +     | Set mode bit = 1     | CODE H | Acknowledge |
| Уp        |      | Control bits |                      |        |             |

|          | 1 | 0000 H       |                   | 0000 H |             |
|----------|---|--------------|-------------------|--------|-------------|
| <u> </u> | 2 | 9400 H       | Parameter address | 0000 H | Acknowledge |
| Jete     |   |              | Reset             |        |             |
| Iran     |   |              | + R / W - Bit     |        |             |
| Ба       | 3 | C009 H       | RESET.            | 0000 H |             |
| /rite    | 4 | 8000 H +     | Set mode bit = 1  | CODE H |             |
| 5        |   | Control bits |                   |        |             |

Allow approximately 0.5 sec. for RESET

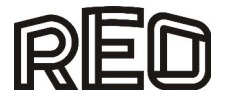

#### 8.0 Methods for adjusting the IP-address

- 1. Web server (Preferably)
- 2. DHCP Server Utility

If you don't have a browser, you can push a switch on the front of our device. If you push this switch shorter than five seconds, the device gets the IP-address 192.168.11.182. If you push this switch longer than five seconds, the device is set into the original state (IP-address 0.0.0.0) and DHCP is set on.

### 8.1 Web server

You can call up an HTML-page with the help of our web server. There are shown system parameters of the device on this page.

If the subnet mask of your PC doesn't correspond with the subnet mask of the device, you proceed in the following way.

- 1. You open the control panel.
- There you open the "Network and Sharing Center".
   There you click on "LAN-Verbindung" respectively "LAN-connections".
   There you choose "Properties".

| Connection —           |                       |                    |
|------------------------|-----------------------|--------------------|
| IPv4 Connect           | ivity:                | Internet           |
| IPv6 Connect           | ivity:                | No Internet access |
| Media State:           |                       | Enabled            |
| Duration:              |                       | 00:05:07           |
| Speed:                 |                       | 100.0 Mbps         |
|                        |                       |                    |
| Activity               | Cont I                | Decrived           |
| Activity ———           | Sent — 💐              | — Received         |
| Activity ———<br>Bytes: | Sent — 🔰<br>1.337.375 |                    |

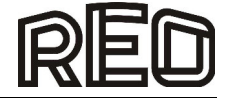

5. Then you double-click on "Internet Protocol Version 4 (TCP/IPv4)"

| Realtek PCle                                                                                                    | GBE Family Controller                                                                                       |                                    |
|----------------------------------------------------------------------------------------------------|----------------------------------------------------------------------------------------------------|------------------------------------|
| This connection use                                                                                                    | es the following items:                                                                                     | Configure                          |
| Kaspersky                                                                                                    | Anti-Virus NDIS 6 Filter<br>et Scheduler                                                                    | E                                  |
| Image: Constraint of the second second s | inter Sharing for Microsoft<br>otocol Version 6 (TCP/IPv<br>otocol Version 4 (TCP/IPv                       | Networks<br>6)<br>4) -             |
| <ul> <li>✓ Pile and Pr</li> <li>✓ ▲ Internet Pr</li> <li>✓ ▲ Internet Pr</li> </ul>                                                                                                    | inter Sharing for Microsoft<br>otocol Version 6 (TCP/IPv<br>otocol Version 4 (TCP/IPv<br>III                | Networks<br>6)<br>4) +             |
| Install                                                                                                    | inter Sharing for Microsoft 1<br>otocol Version 6 (TCP/IPv<br>otocol Version 4 (TCP/IPv<br>III<br>Uninstall | Networks<br>6)<br>4)<br>Properties |

6. Then you set the subnet mask at 255.255.240.0.

| neral                                                                                              |                                                                                       |
|----------------------------------------------------------------------------------------------------|---------------------------------------------------------------------------------------|
| ou can get IP settings assigne<br>nis capability. Otherwise, you<br>or the appropriate IP settings | ed automatically if your network supports<br>need to ask your network administrator . |
| Obtain an IP address aut                                                                           | omatically                                                                            |
| () Use the following IP addr                                                                       | ess:                                                                                  |
| IP address:                                                                                        | 192 . 168 . 10 . 158                                                                  |
| Subnet mask:                                                                                       | 255 . 255 . 255 . 0                                                                   |
| Default gateway:                                                                                   | 192.168.10.6                                                                          |
| Obtain DNS server addres                                                                           | ss automatically                                                                      |
| () Use the following DNS ser                                                                       | ver addresses:                                                                        |
| Preferred DNS server:                                                                              | 192 , 168 , 10 , 3                                                                    |
| Alternate DNS server:                                                                              | 192.168.10.1                                                                          |
|                                                                                                    | sit 🕞 👔                                                                               |

- You click on "OK".
   Then you open the web browser (e.g. the Internet-Explorer).
   You enter the following IP-address 192.168.11.182 as address.
- 10. Then you click on "IP-Set".

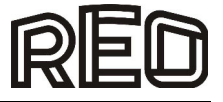

## 8.2 DHCP Server Utility (Example: "BOOTP/DHCP Server")

1. Please download a DHCP Server software for example: "DHCP/BOOTP Utility".

Important: Before you start the DHCP-server, note the MAC-address which has the following form: 00-00-BC-14-55-35. The MAC-address stands on the front of the module.

#### 2. Start the DHCP-software.

|                                  | Server 2. | 3                      |                    |             |  |
|----------------------------------|-----------|------------------------|--------------------|-------------|--|
| le Tools H                       | elp       |                        |                    |             |  |
| Request History<br>Clear History | Add to    | Relation List          |                    |             |  |
| (hr:min:sec)                     | Туре      | Ethernet Address (MAC) | IP Address         | Hostname    |  |
| New Dele                         | e Enabl   | e BOOTP Enable DHCP    | Disable BOOTP/DHCP | ]           |  |
| Ethernet Addr                    | ess (MAC) | Type IP Address        | Hostname           | Description |  |
|                                  |           |                        |                    |             |  |

3. You choose "Network Settings" in the menu "Tools".

| File To | ools Help        |               |
|---------|------------------|---------------|
| Rec     | Network Settings | 1             |
|         | Request History  | $\rightarrow$ |
| Ū       | Relation List    | - + I         |

4. You enter the subnet mask.

| Defaults      |     |   |     |   |     |    |   |
|---------------|-----|---|-----|---|-----|----|---|
| Subnet Mask:  | 255 | • | 255 |   | 255 | ÷. | 0 |
| Gateway:      | 0   |   | 0   | • | 0   | •  | 0 |
| Primary DNS:  | 0   | : | 0   |   | 0   | ÷. | 0 |
| econdary DNS: | 0   | • | 0   | • | 0   | •  | 0 |
| Domain Name:  |     |   |     |   |     |    |   |

- 5. The Gateway-address, Primary and/or Secondary DNS-address and Domain Name are optional.
- 6. Choose the appropriate module.
- Click on "Add to Relation List". The "New Entry" dialog box appears.
   Enter an IP-address, host name and description for the module.
- 9. Click on "OK".
- 10. You wait until the module appears in the "Relation List". Then you choose it. The configuration is assigned permanently for the module this way.
- 11. Click "Disable BOOTP/DHCP".
- 12. If the message "Command successful" appears, the configuration was successful.

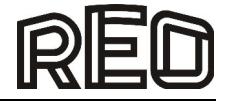

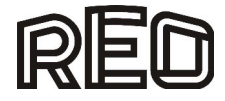

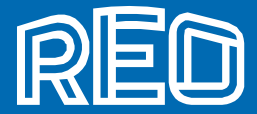

#### ■ REO AG

Brühler Straße 100 · D-42657 Solingen Tel.: +49 (0)212 8804 0 · Fax: +49 (0)212 8804 188

E-Mail: Internet:

info@reo.de www.reo.de

#### Divisions:

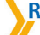

**REO** Vibratory Feeding and Power Electronics Division

REO Vibratory Feeding and Power Electronics Division Brühler Straße 100 · D-42657 Solingen Tel.: +49 (0)212 8804 0 · Fax: +49 (0)212 8804 188 E-Mail: info@reo.de

**REO** Train Technologies Division

#### REO Train Technologies Division

Erasmusstraße 14 · D-10553 Berlin Tel.: +49 (0)30 3670236 0 · Fax: +49 (0)30 3670236 10 E-Mail: zentrale.berlin@reo.de

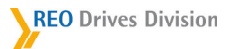

REO Drives Division Holzhausener Straße 52 D-16866 Kyritz Tel.: +49 (0)33971 485 0 · Fax: +49 (0)33971 485 90 E-Mail: zentrale.kyritz@reo.de

REO Medical and Current Transformer Division

#### REO Medical and Current Transformer Division

Schuldholzinger Weg 7 · D-84347 Pfarrkirchen Tel.: +49 (0)8561 9886 0 · Fax: +49 (0)8561 9886 40 E-Mail: zentrale.pfarrkirchen@reo.de

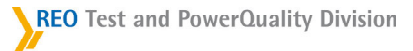

#### REO Test and PowerQuality Division

Brühler Straße 100 · D-42657 Solingen Tel.: +49 (0)212 8804 0 · Fax: +49 (0)212 8804 188 E-Mail: info@reo.de

#### PRODUCTION+SALES:

#### China

REO Shanghai Inductive Components Co., Ltd No. 536 ShangFeng Road · Pudong, 201201 Shanghai · China Tel.: +86 (0)21 5858 0686 · Fax: +86 (0)21 5858 0289 E-Mail: info@reo.cn · Internet: www.reo.cn

#### India

REO GPD INDUCTIVE COMPONENTS PVT. LTD 2/202 Luna Road · Village Luna · Taluka Padra Vadodara - 391440 · India Tel.: +91 (2662) 221723 E-Mail: info@reogpd.com · Internet: www.reo-ag.in

#### USA

REO-USA, Inc. 8450 E. 47th St · USA-Indianapolis, IN 46226 Tel.: +1 317 8991 395 · Fax: +1 317 8991 396 E-Mail: info@reo-usa.com · Internet: www.reo-usa.com

#### SALES:

#### France REO VARIAC S.A.R.L.

ZAC Du Clos aux Pois 1 · 6/8 rue de la Closerie-LISSES· F-91048 Evry Cédex Tel.: +33 (0)1 6911 1898 · Fax: +33 (0)1 6911 0918 E-Mail: reovariac@reo.fr · Internet: www.reo.fr

#### Great Britain REO (UK) Ltd.

Units 2-4 Callow Hill Road · Craven Arms · Shropshire SY7 8NT · UK Tel.: +44 (0)1588 673 411 · Fax: +44 (0)1588 672 718 E-Mail: main@reo.co.uk · Internet: www.reo.co.uk

#### Italy

REO ITALIA S.r.l. Via Treponti, 29 · I-25086 Rezzato (BS) Tel.: +39 030 279 3883 · Fax: +39 030 279 0600 E-Mail: info@reoitalia.it · Internet: www.reoitalia.it

#### Poland

REO CROMA Sp.zo.o ul. Pozaryskiego 28, bud 20 · PL-04-703 Warszawa Tel.: +48 (0)22 812 3066 · Fax: +48 (0)22 815 6906 E-Mail: croma@croma.com.pl · Internet: www.croma.com.pl

#### Spain

REO ESPAÑA 2002 S.A. C/Manuel Ventura i Campeny 21B · local 9 · E-08339 Vilassar de Dalt (Barcelona) Tel.: +34 937 509 994 · Fax: +34 937 509 995 E-Mail: info@reospain.com · Internet: www.reospain.com

#### Switzerland

REO ELEKTRONIK AG Im Halbiacker 5a · CH-8352 Elsau Tel.: +41 (0)52 363 2820 · Fax: +41 (0)52 363 1241 E-Mail: info@reo.ch · Internet: www.reo.ch

#### Turkey

REOTURKEY ELEKTRONİK San. ve Tic. Ltd. Şti. Halil Rıfatpasa Mah. - Darülceze CD Perpa Tic Merkezi B Blok Kat 8 No:1095 · TR-34384 Sisli – Istanbul Tel.: +90 (0)212 2215 118 · Fax: +90 (0)212 2215 119 E-Mail: info@reo-turkey.com - Internet: www.reo-turkey.com